2021年5月31日

#### ALC-PROⅡをご利用のお客様

## 東海電子株式会社

# ALC-PROIIの測定開始できない症状について

#### 謹啓

平素は、弊社「ALC-PROⅡ」のご利用を賜りまして、誠にありがとうございます。 2021 年 5 月 31 日未明より ALC-PROⅡでアルコール測定が開始できない旨の問い合わせを 多数いただいております。

本事象は測定アプリケーションの設定変更にて復旧することを確認しております。本事 象が発生した場合は、次項以降の設定方法を参考に設定の確認を行っていただきますよう お願い申し上げます。

謹白

記

●対象範囲

ALC-PROII をご利用のお客様

#### ●現象

準備中の表示が出て測定開始できない、通信エラーが発生する、PC E と表示される

●発生日時 2021 年 5 月 31 日 未明

●原因

WindowsUpdate によるドライバの自動更新の影響により、通常割り当てられていた COM ポートが初期化されたため

ご利用のお客様にはご不便をおかけしますが、ご確認のほど宜しくお願い申し上げます。 また、ご不明な点などございましたらフリーコールまでお問い合せください。

# ALC-PROⅡ 接続設定方法

【デバイスマネージャーにてポートの確認】 Windows 7 ・・スタート → コントロールパネル → デバイスマネージャー Windows10 ・・・スタート 右クリック → デバイスマネージャー

- ・<u>USB変換ケーブルご利用の場合</u>→ USB Serial Port 表記の COM ポート番号を確認
- ・シリアルケーブルが PC 直結の場合 → 通信ポート表記の COM ポート番号を確認

| 🍰 デバイス マネージャー                                                                    |          |
|----------------------------------------------------------------------------------|----------|
| ファイル(F) 操作(A) 表示(V) ヘルプ(H)                                                       |          |
|                                                                                  |          |
| Win7Ent_x86                                                                      | <u>^</u> |
|                                                                                  |          |
| ▶ · · · · · · · · · · · · · · · · · · ·                                          |          |
|                                                                                  |          |
| ◇ - ● ラウント、ビデオ、およりケーム コントローラー<br>◇ - ● システム デバイス                                 |          |
| <ul> <li>□</li></ul>                                                             | E        |
| > 🔮 ネットワーク アダプター                                                                 |          |
| <ul> <li>・G ビューマンインダーンエイステバイス</li> <li>・ □ プロセッサ</li> </ul>                      |          |
| 日本 フロッピー ディスク ドライブ<br>トー思 フロッピー ドライブ コントローラー                                     |          |
| ■ デスート (COM と LPT)                                                               |          |
| DENSO WAVE Active USB-COM Port (COM3) - Disconnected      USB Serial Port (COM5) |          |
| ····································                                             |          |
| □ ····································                                           |          |

【アプリケーションにて COM ポートの確認と変更】

### ALC-REC アプリケーション

【設定】 (デフォルト「0000」) → 【測定】  $タブ \rightarrow$  【使用測定器】 の「ALC-PRO II 使用 COM ポート指定」で指定されている COM ポートを変更してください。

| 使用測定器                     |                    |                   |
|---------------------------|--------------------|-------------------|
| ALC-PRO II                | 使用COMポート指定 COM10 ・ |                   |
| 正しいポートが設定されま              | ますと、カメラ下の表記が「測定でき  | -<br>ます」という緑色のランプ |
| に変わります。                   | <b>`</b>           |                   |
| <ul> <li>準備中です</li> </ul> | 調け                 | ミできます             |

# ALC-PRO アプリケーション

【管理ツール】(デフォルト「0000」)→【通信の設定】の ALC-PRO 測定器

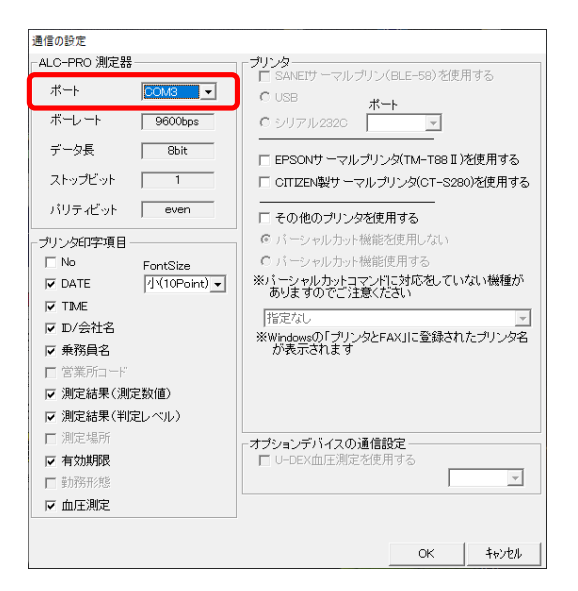

正しいポートが設定されると、「ALC-Pro」が起動できるようになります。

本件に関するお問合わせ先 フリーコール 0120-609-100 (立川事業所:サポート担当)